## Instrukcja zgłoszenia roszczenia z umowy ubezpieczenia EDU Plus.

Przed przystąpieniem do zgłoszenia roszczenia z umowy ubezpieczenia EDU Plus

Internetowo - za pośrednictwem strony internetowej www.interrisk.pl

prosimy o przygotowanie:

- nr polisy zawartej w InterRisk EDU-A/P numer 146394
- dane uczestników zdarzenia (osoba poszkodowana, kontaktowa)
- informacje dotyczące zdarzenia m.in. kiedy i w jakich okolicznościach doszło do zdarzenia

- pełną dokumentację medyczną dotyczącą zdarzenia. Pamiętaj, że nie musisz załączać wszystkich dokumentów teraz, ale dołączając je do tego zgłoszenia, przyspieszysz likwidację szkody

- 10 minut wolnego czasu. Zgłoszenie możesz w każdej chwili przerwać i dokończyć później. Aby kontynuować, wybierz poniżej DOKOŃCZ PRZERWANE ZGŁOSZENIE.

- dane ubezpieczającego- czyli dane szkoły
- dane rachunku bankowego na który ma zostać przekazane świadczenie

Szkodę można zgłosić również w inny sposób :

• Telefonicznie – na numer telefonu InterRisk Kontakt: (22) 575 25 25

• **Pocztą tradycyjną**- kompletną dokumentację należy wysłać na poniższy adres adres:

## Przegr. Pocztowa nr 3334, 40-610 Katowice

(W tym przypadku należy wypełnić formularz zgłoszenia szkody z EDU PLUS dostępny na stronie: <u>www.interrisk.pl</u>,

· Pocztą elektroniczną - skany wymaganych dokumentów (wskazanych w § 21 OWU)

należy przesłać na adres e-mail: szkody@interrisk.pl

Druk zgłoszenia roszczenia dostępny jest do pobrania na stronie www.interrisk.pl